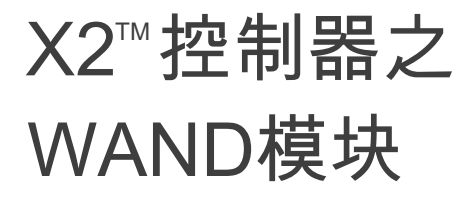

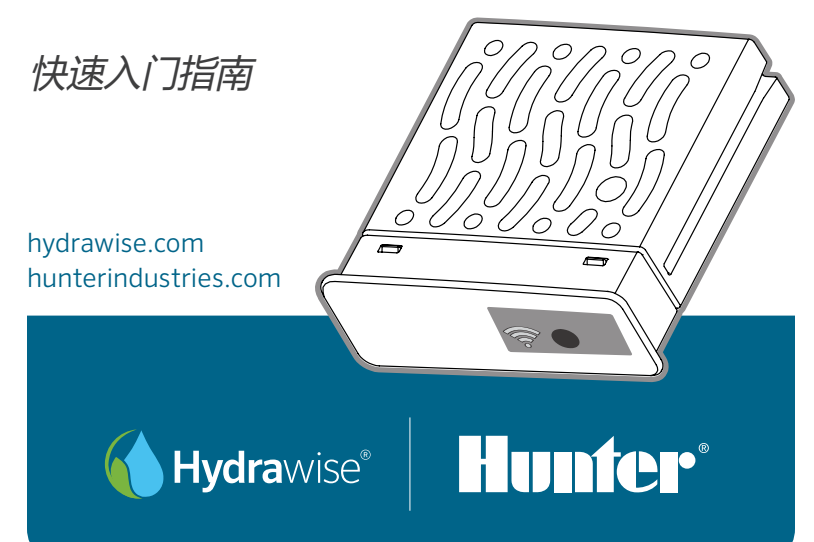

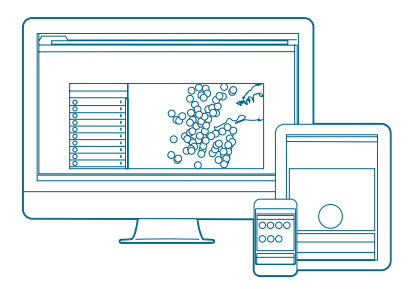

## 步骤1:检查Wi-Fi信号

使用智能手机在控制器位置检查所要连接 的Wi-Fi信号强度。如果强度较差,则连接 将无法进行。在这种情况下,请移动控制 器或路由器以改善信号。

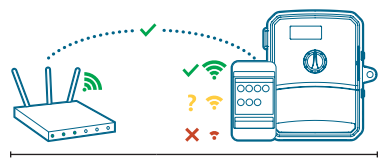

WAND模块允许您的X2控制器通 过Wi-Fi路由器连接到云端。连接后, 您可以使用智能手机、平板电脑或计 算机访问和管理控制器。

需要有关您的产品的更多有用信 息?查找有关安装、控制器编程等的 提示请用下面信息。

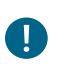

## 重要提示

墙壁和绿化景观等障碍物可能会 阻挡、影响Wi-Fi信号。

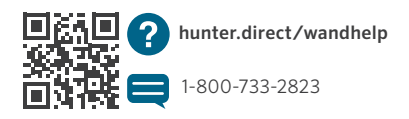

hydrawise.com

## 步骤2:安装WAND模块

1. 从X2控制器上卸下Wi-Fi护盖。

2. 插入WAND模块

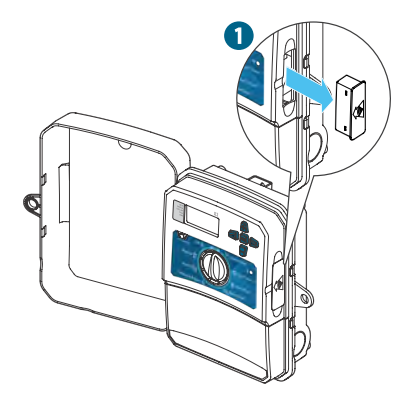

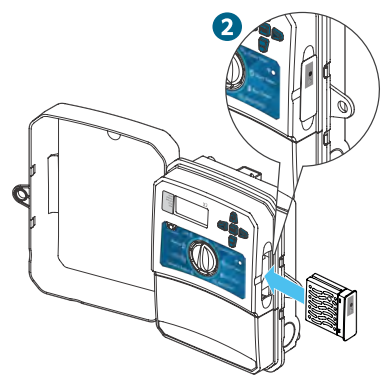

安装后,WAND将禁用控制器的拨盘和按 钮功能,以及现有程序和设置。

仍然可以从控制器激活手动操作功能,例如 启动/停止站点和测试所有站点。 现在,所有编程都可以通过智能手机、平板电脑或台式电脑浏览器上基于 Hydrawise的云端软件进行管理。

#### 步骤3:X2面板与WAND模块

找到以下内容和位置:

- A. Wi-Fi状态指示灯
- B. Wi-Fi设置按钮
- C. WAND序列号

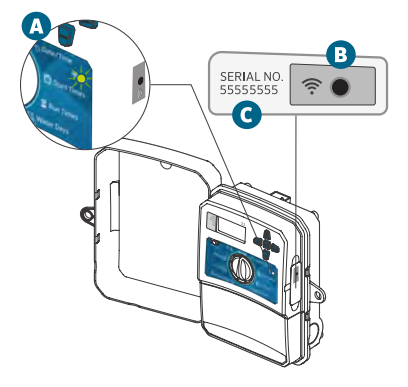

序列号用于启用WAND的Hydrawise管理。将控制器添加到Hydrawise帐户时,将在在线设置过程中提示您输入序列号。

在设置过程中,保持WAND模块在安装位 置及 拨盘 处于 RUN 位置,以保持与 Hydrawise 软件的连接。如果移除了 WAND,控制器将恢复为通过拨盘和按钮 配置的程序和设置。

为确保X2控制器与Hydrawise 一起使用 , 必须将拨盘置于 Run 位置。如果拨盘 处于 任何其他位置,则控制器将无法远 程操作。 步骤4:访问Hydrawise软件 从Apple<sup>®</sup>App Store或Google Play™ Store下载Hydrawise应用程序,或登录 hydrawise.com。

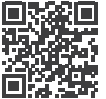

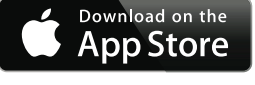

hunter.direct/HydrawiseiOS

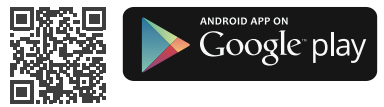

### hunter.direct/HydrawiseAndroid

(提示:安卓版安装程序可联系当地Hunter服务人员)

步骤5: 添加控制器

#### 新的Hydrawise帐户用户:

- 1. 在您的应用程序或hydrawise.com中注 册 一个新帐户。
- 2. 注册后,单击发送到您帐户电子邮件中的 Let's Get Started(让我们开始使用吧)按 钮。
- 3. 在您的Hydrawise应用程序或网页浏览器 上,再次单击Let's Get Started(让我们 开始使用吧)按钮。
- 4. 继续执行所有步骤,将X2控制器添加到 Hydrawise帐户并连接到Wi-Fi。

## 现有的Hydrawise帐户用户:

- 1. 通过应用程序或网页浏览器登录到您的 Hydrawise。
- 在My Account (我的帐户) 下拉菜单中 导航到My Controllers (我的控制器)。
- 3. 单击My Controllers (我的控制器)列表 下的+图标。
- 4. 继续执行所有步骤,将X2控制器添加到 Hydrawise帐户并连接到Wi-Fi。

Apple和Apple徽标是Apple Inc.在美国和其他国家/地区的注册商标。 App Store是Apple Inc.的服务商标。 Google, Google徽标, Android和Google Play是Google LLC的商标。

## hunterindustries.com

产品重置

#### 恢复WAND的出厂设置

- 1. 按住WAND 按钮5秒钟。控制器LCD显示屏上将出现"Fdr"(出厂默认设置)。
- 2. 模块指示灯将熄灭。
- 3. 当常亮琥珀色 ● LED出现并且控制器 LCD上显示" done"时,松开按钮。
- 4.返回到Hydrawise 控制器设置帐户页面中的在线设置向导,以将WAND重新连接到Wi-Fi。

快速故障排除

常亮LED颜色:

- WAND正在等待用户添加Wi-Fi信息。
- 控制器在线并且已连接到Hydrawise服务器。
- 输入了错误的Wi-Fi密码或Wi-Fi网络丢失。 可能的解决方法:
  - 1. 处于Wi-Fi信号范围内,并使用智能 手机进行验证。
  - 2. 验证使用了正确的Wi-Fi网络名称和密码。
  - 3. 确认WI-F网络使用的是2.4 GHz而不是5GHz。

选择以下三种方法之一将WAND连接到Hydrawise:

#### 1. Bluetooth<sup>®</sup> 蓝牙设置

使用智能设备上的蓝牙将X2连接到互联网。您将选择网络并 输入密码。

2. 软接入点设置 (SAP)

使用智能设备上的Wi-Fi将X2连接到互联网。您将选择网络并 输入密码。

3. 按钮连接设置 (WPS)

如果您的无线路由器支持WPS,则可用于将X2连接到互联网。

Bluetooth®文字标记和徽标是Bluetooth SIG Inc.拥有的注册商标, Hunter Industries对 此类标记的任何使用均已获得许可。

hydrawise.com

## 蓝牙设置

- 1. 在智能手机上启用蓝牙设置, 然后打开Hydrawise应用程序。
- 运行位于主页(Home)选项卡上的安装向导。系统将询问您是否需要将控制器连接到Wi-Fi?选择是,然后选择蓝牙选项。
- 3. 按一下WAND按钮:
  - 模块上的琥珀色●LED将每秒闪烁一次。
  - 控制器液晶显示屏上将出现一个带有蓝牙 💕 图标的6位代码。

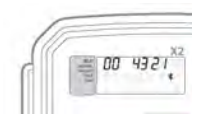

- 4. 继续按照Hydrawise应用程序上的步骤完成蓝牙设置。
- 5. 连接后,模块LED将变为绿色●, "ONLINE"(在线)及图标 **?** 将出现在控制器显示屏上。
- 6. 继续按照Hydrawise应用程序上的说明完成控制器设置。

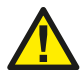

注意:如果不采取任何操作,配对将在10分钟后停止。按一下WAND按 钮以重新启动蓝牙设置,或者长按直到控制器显示屏上出现蓝牙图标。

hunterindustries.com

# 软接入点设置 (SAP)

- 1. 在您的智能设备上启用Wi-Fi设置。
- 2. 按两下 WAND 按钮:
  - 模块上的琥珀色 LED指示灯将每秒闪烁两次,并且控制器 显示屏上将显示" SAP"。

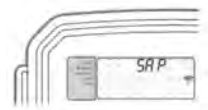

- 3. 在智能手机、平板电脑或计算机的Wi-Fi设置中,连接到名为 HunterX2XXX的网络。
- 4. 在智能设备将出现一个新窗口或启动网络浏览器,然后在地址栏中输入 hunterx2wifi.com。
  - 输入路由器的网络名称和密码。
  - · 单击"完成"以连接到您的网络。
- 5. 连接后,模块LED将变为绿色●,"ONLINE"(在线)及图标 ⑦将出现在控制器显示 屏上。
- 6. 打开Hydrawise应用程序或登陆www.hydrawise.com网站。
  - 新用户:运行位于主页选项卡上的安装向导。继续按照向导说明进行操作。
  - •现有用户:去到"我的账号"下拉列表中的"我的控制器"。

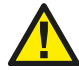

注意:如果没有采取任何动作,配置会在10分钟后停止。按两下WAND按 钮以重新启动SAP设置,或长按直到"SAP"出现在控制器的显示屏上。

hydrawise.com

# 按钮连接设置 (WPS)

- 1. 按三下WAND按钮:
  - 模块上的琥珀色● LED将每秒闪烁3次,并且控制器显示屏上将出现 "Pbc"。
- 2. 按下Wi-Fi路由器上的WPS按钮。

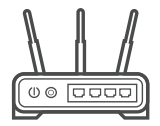

- 3. 连接后,模块LED将变为绿色●,"ONLINE"(在线)及图标 ⑦将出现 在控制器显示屏上。
- 4. 打开Hydrawise应用程序或登陆www.hydrawise.com网站。
  - 新用户:运行位于主页选项卡上的安装向导。继续按照向导说明进行操作。
  - 现有用户:去到"我的账号"下拉列表中的"我的控制器"。单击"我的控制器"列表下的 +图标,然后输入您的控制器详细信息。

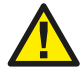

注意:如果没有采取任何动作,配置会在10分钟后停止。按三下WAND按钮 以重新启动PBC (WPS)设置,或长按直到"Pbc"出现在控制器的显示屏上。

hunterindustries.com

帮助客户取得成功是我们的驱动力。在将创新与工程技术的 激情融入我们所做的每一件事的同时,对客户提供优异的支持是 我们的承诺,并希望您成为亨特大家庭未来与长久的客户。

1 R. Hu

Gregory R. Hunter, CEO of Hunter Industries

Soma

Gene Smith, President, Landscape Irrigation and Outdoor Lighting

**HUNTER INDUSTRIES INCORPORATED** | *Built on Innovation*<sup>®</sup> 1940 Diamond Street, San Marcos, California 92078, USA hunterindustries.com

© 2019 Hunter Industries Inc. Hunter, Hunter徽标和所有其他商标均为Hunter Industries的财产,已在美国和其他国家注册。

RC-103-OM 11/19